# Processen

### Prognose aanmaken

#### Instellingen

Voordat u gaat werken met prognoses in ORBAK2 COMPACT dient u uw programma goed in te richten. Naast het aanmaken van producten zijn er een aantal instellingen die veel invloed op uw prognoses kunnen hebben.

Hieronder treft u een stappenplan aan om alle mogelijke instellingen na te lopen alvorens u met de prognoses start.

Stap 1

[Onderhoud, Algemeen, Bedrijven], op de tab 'Verkoop' kunt u bepalen of u uw NAW gegevens op de prognoselijst wilt afdrukken.

| 🔳 Bedrijven (    |                                                                                                    |                    |                 |             |               |             |
|------------------|----------------------------------------------------------------------------------------------------|--------------------|-----------------|-------------|---------------|-------------|
| Code*            | 1                                                                                                    |                    | Telefoonnummer  | 071-3417989 | Eigenschappen | Koppelingen |
| Bedrijfsnaam*    | ORBAK AUTOMA                                                                                                    | TISERING BV        | Faxnummer       | 071-3417980 | Financieel    | Top Bakkers |
| Bedrijfsnaam (2) |                                                                                                    |                    | Bankrekening    | 361500459   | Personeel     |             |
| Postadres*       | RIJNDIJK                                                                                                    |                    | Gironummer      |             | Verkoop [     |             |
| Huisnummer       | 137                                                                                                    |                    | B.t.w. nummer   |             |               |             |
| Postcode         | 2394 ZG                                                                                                    |                    | K.v.k. gegevens | 28054986    |               |             |
| Plaats*          | HAZERSWOUDE                                                                                                    | RIJNDIJK           |                 |             |               |             |
| Algemeen Fina    | ncieel Verkoop                                                                                                    | Koppelingen        |                 |             |               |             |
| Voetregel        | FT                                                                                                    |                    | •               |             |               |             |
| Bedrijfsgegeven  | s op afleverbon д                                                                                                    | leen n.a.w.        | *               |             |               |             |
| Bedrijfsgegeven  | s op prognose* 🛕                                                                                                    | leen n.a.w.        | *               |             |               |             |
|                  |                                                                                                    | Bestelling op fee  | estdag*         |             |               |             |
|                  |                                                                                                    | Bestelling op bija | zondere dag*    |             |               |             |
|                  |                                                                                                    | Bestellen via ve   | rschillen*      |             |               |             |
|                  | <ul> <li>Image: A start of the start of the start of</li></ul> | Negatieve lever    | ing*            |             |               |             |
|                  |                                                                                                    |                    |                 |             |               |             |
|                  |                                                                                                    |                    |                 |             |               |             |
|                  |                                                                                                    |                    |                 |             |               |             |
|                  |                                                                                                    |                    |                 |             |               |             |
|                  |                                                                                                    |                    |                 |             |               |             |
|                  |                                                                                                    |                    |                 |             |               |             |

Op deze tab kunt u aangeven of er wel/niet op bijzondere en/of feestdagen besteld mag worden. U kunt tevens aangeven of negatieve bestellingen mogelijk moeten zijn en of bij het aanmaken van prognoses rekening moet worden gehouden met de bestelmutaties. In het hoofdstuk 'verkoop' kunt u meer informatie vinden.

Stap 2

[Onderhoud, Relaties, Relaties], op de tab 'Verkoop' kunt u relatie specifieke instellingen aangeven.

U kunt per relatie een 'prognose basis' selecteren. Van deze basis kunt u op verkoopregelniveau afwijken. U kunt tevens per relatie instellen of er tijdens het aanmaken van de prognose rekening moet worden gehouden met retouren en/of reclames.

In het hoofdstuk 'relaties' kunt u meer informatie vinden.

#### Stap 3

[Onderhoud, Producten, Producten], op de tab 'Verkoop' kunt u per product aangeven of dit product in de prognose opgenomen mag worden.

| 🔲 Producten Comp      | act                                      |               |  |
|-----------------------|------------------------------------------|---------------|--|
| Code*                 | 00100                                    | Eigenschapper |  |
| Zoekcode              | (4) WIT PAN                              | 🗹 Financieel  |  |
| Omschrijving*         | (4) WIT PAN                              | 🗹 Verkoop     |  |
| EAN code              |                                          | 🗹 Winkel      |  |
| Gewicht               | 0.7308                                   |               |  |
| Verpakte hoeveelheid  | 1                                        |               |  |
| Aantal dagen houdbaar | 1                                        |               |  |
| Algemeen Bewerkinger  | n Financieel Productverhoudingen Verkoop |               |  |
| Assortimentsgroep     | 01                                       |               |  |
| Producteenheid        | •                                        |               |  |
| Verhouding            |                                          |               |  |
|                       | ✓ Prognose toegestaan <sup>∗</sup>       |               |  |
|                       | Etiket afdrukken*                        |               |  |
| Etikettekst           |                                          |               |  |
|                       |                                          |               |  |
|                       |                                          |               |  |
|                       |                                          |               |  |
|                       |                                          |               |  |
|                       |                                          |               |  |
|                       |                                          |               |  |

In het hoofdstuk 'producten' kunt u meer informatie vinden.

Stap 4

[Onderhoud, Verkoop, Ordertypes], kunt hier verschillende ordertypes aanmaken. Aan elke verkoopopdracht dient een ordertype gekoppeld te zijn.

| I Ordertypes               |                                    |
|----------------------------|------------------------------------|
| Code*                      | BSL                                |
| Omschrijving               | BESTELLING                         |
|                            | 🗹 Assortimentbepaling*             |
|                            | ✓ Prognose toegestaan <sup>×</sup> |
|                            | ✓ Ordercode*                       |
|                            | Directe factuur*                   |
|                            | ✓ Afnemers toegestaan*             |
|                            | 🔲 Geen productie*                  |
| Eigenschappen<br>Expeditie |                                    |

Met een ordertype kunt u in beginsel aangeven al voor soort order u gaat ingeven. Zo kunt u bij de instellingen aangeven of een prognose is toegestaan bij de betreffende order. In het hoofdstuk 'verkoop' kunt u meer informatie vinden.

Stap 5

[Taken, Verkoop, Opdracht (Verkoop)], in dit scherm geeft u de dagelijkse bestellingen in.

| 🔳 Opdrachten (ve                                                                                                    | rkoop) Compact         |          |               |                       |                  |                       |                  |            |        |          |
|----------------------------------------------------------------------------------------------------|------------------------|----------|---------------|-----------------------|------------------|-----------------------|------------------|------------|--------|----------|
| Standaard       Ordergegevens       Diversen         Datum [24-01-2005]       Relatie (verkoop)* 002       Ordertype* BSL         Maandag       Buitenveld       Referentie* 66355         012-3456789       Verkoopregels (91/91) |                        |          |               |                       |                  |                       |                  |            |        |          |
| Verkoopregel                                                                                                    |                        |          |               |                       |                  |                       |                  |            |        |          |
| Product<br>relatie                                                                                                    | Omschrijving           | Aa<br>be | ntal<br>steld | Werkelijk<br>verkocht | Aantal<br>retour | Verschil<br>ontvangst | Huidige progno   | se         |        |          |
| 00100                                                                                                    | ▲ _ (4) WIT PAN        | 0        | 5             |                       | 0                | × 0                   | × Prognose basis | Geen       | ×      |          |
|                                                                                                    |                        |          |               |                       |                  |                       | Tekst            |            |        |          |
| Product relatie                                                                                                    | Omschrijving           | Besteld  | Verkocht      | Geleverd              | Prognose         | Prognose basis        | Tekst            | Ontvangstv | Retour | <u>~</u> |
| 00100                                                                                                    | (4) WIT PAN            | 0        |               | 4                     |                  | Geen                  |                  | 0          | 0      |          |
| 00110                                                                                                    | (3) WIT ROTTERDAM      | 3        | 3             | 3                     | 3                | Huidige prognose      |                  | 0          | 0      |          |
| 00120                                                                                                    | (4) WIT CASINO         | 8        | 8             | 8                     | 8                | Huidige prognose      |                  | 0          | 0      |          |
| 00130                                                                                                    | (3) WIT CASINO ROND    | 0        | 0             | 0                     |                  | Huidige prognose      |                  | 0          | 0      |          |
| 00135                                                                                                    | (1) WIT CASINO DUN GES | 0        | 0             | 0                     |                  | Huidige prognose      |                  | 0          | 0      |          |
| 00150                                                                                                    | (1) ZOUTLOOS WIT       | 0        | 0             | 0                     |                  | Huidige prognose      |                  | 0          | 0      |          |
| 00260                                                                                                    | (4) WIT TIJGER         | 4        | 4             | 4                     | 4                | Huidige prognose      |                  | 0          | 0      | ~        |
|                                                                                                    |                        |          |               |                       |                  |                       |                  |            |        | 1000     |

Zoals gezegd kunt u per verkoopregel afwijken van de prognose basis. Voor meer informatie ziet u in hoofdstuk 'verkoop' een uitgebreide uitleg.

Stap 6

[Taken, Verkoop, Prognose aanmaken], met deze batch maakt u de feitelijke prognose aan.

| Prognose aanmaken                                                                                                    |                                                                                                    |
|----------------------------------------------------------------------------------------------------|----------------------------------------------------------------------------------------------------|
| Vul de velden in en kies [Verwerk] om de verwerking te starter                                                                           | λ.                                                                                                    |
| Week     4     Van     23-01-2005       Jaar     2005     Tot en met     29-01-2005       Van     Relatie     002     ▲       Buitenveld | Hiermee kunt u bepalen of reeds aanwezige verkoopregels<br>verwijderd dienen te worden.<br>Verkoopregels verwijderen<br>Hiermee kunt u bepalen of alle aanwezige ordercodes<br>meegenomen dienen te worden.<br>Alle ordercodes<br>Verkoopregels als basis<br>U kunt hier het aantal dagen opgeven dat wordt gebruikt<br>om terug te kijken voor het bepalen van een gemiddelde<br>voor de nieuwe prognose.<br>Basis 1 14<br>Basis 3 0<br>Basis 4 0 |
| Van<br>Ordertype BSL<br>BESTELLING<br>V Eerste<br>Tot en met<br>Ordertype DFT<br>DIRECTE FACTUUR<br>V Laatste                            |                                                                                                    |
|                                                                                                    | Verwerk Annuleren                                                                                                    |

In het hoofdstuk 'verkoop' kunt u meer informatie vinden.

## Verkoopopdrachten (bestellingen) invoeren

#### Instellingen

Voordat u begint met het invoeren van de bestellingen in ORBAK2 COMPACT dient u uw programma goed in te richten. Naast het aanmaken van producten zijn er een aantal instellingen die veel invloed op het invoeren van verkoopopdrachten kunnen hebben.

Hieronder treft u een stappenplan aan om alle mogelijke instellingen na te lopen alvorens u met het invoeren van de verkoopopdrachten start.

Stap 1

[Onderhoud, Algemeen, Bedrijven], op de tab 'Verkoop' kunt u onder andere bepalen of 'negatieve bestellingen' zijn toegestaan.

#### Stap 2

[Onderhoud, Producten, Producten], een product is 'verkoopbaar' wanneer deze eigenschap in aangevinkt.

#### Stap 3

[Onderhoud, Relaties, Relaties], op de tab 'verkoop' kunt u een aantal zaken per relatie instellen.

#### Stap 4

[Onderhoud, Verkoop, Ordertypes], kunt hier verschillende ordertypes aanmaken. Aan elke verkoopopdracht dient een ordertype gekoppeld te zijn. U kunt bijvoorbeeld met een ordertype aangeven dat een bepaalde verkoopopdracht direct gefactureerd dient te worden en niet opgenomen moet worden in de productie.

#### Stap 5

[Taken, Verkoop, Opdracht (verkoop)], in dit scherm voert u de feitelijke verkoopopdrachten (bestellingen) in.

In het hoofdstuk 'verkoop' kunt u meer informatie vinden.

# Weekoverzichten

| III Weekoverzichten 1                                                                                                    |       |                        |     |       |         |         |         |         |         |         |         |         |         |         |         |         |         |                       |
|----------------------------------------------------------------------------------------------------|-------|------------------------|-----|-------|---------|---------|---------|---------|---------|---------|---------|---------|---------|---------|---------|---------|---------|-----------------------|
| Verkoopopdracht       Diversen         Datum*       24-01-2005 ▲         Relatie*       002 ▲         Buitenveld       Ordertype*         BSL       ▲         Ordercode*       ● |       |                        |     |       |         |         |         | 2       |         |         |         |         |         |         |         |         |         |                       |
| Prod                                                                                                    | luct* | Omschrijving*          | 1   | Beste | 1 Progr | 2 Beste | 2 Progr | 3 Beste | 3 Progr | 4 Beste | 4 Progr | 5 Beste | 5 Progr | 6 Beste | 6 Progr | 7 Beste | 7 Progr |                       |
| 00100                                                                                                    |       | (4) WIT PAN            | 0   | )     |         |         |         |         |         |         |         |         |         |         |         |         |         |                       |
| 00110                                                                                                    |       | (3) WIT ROTTERDAM      | 3   | }     | 3       | 3       | 3       | 3       | 3       | 3       | 3       | 3       | 3       | 6       | 6       |         |         |                       |
| 00120                                                                                                    |       | (4) WIT CASINO         | ε   | }     | 8       | 8       | 8       | 8       | 8       | 8       | 8       | 12      | 12      | 12      | 12      |         |         |                       |
| 00130                                                                                                    |       | (3) WIT CASINO ROND    | 0   | )     |         | 0       |         | 0       |         | 0       |         | 3       | 3       | 6       | 6       |         |         |                       |
| 00135                                                                                                    |       | (1) WIT CASINO DUN GES | s c | )     |         | 0       |         | 0       |         | 0       |         | 0       |         | 0       |         |         |         |                       |
| 00150                                                                                                    |       | (1) ZOUTLOOS WIT       | C   | )     |         | 1       | 1       | 0       |         | 0       |         | 1       | 1       | 0       |         |         |         |                       |
| 00260                                                                                                    |       | (4) WIT TIJGER         | 4   | Ļ     | 4       | 4       | 4       | 4       | 4       | 4       | 4       | 8       | 8       | 8       | 8       |         |         | $\mathbf{\mathbf{v}}$ |
| <                                                                                                    |       |                        |     |       |         |         |         |         |         |         |         |         |         |         |         |         | >       |                       |

Binnen ORBAK2 COMPACT heeft u de mogelijkheid om alle verkoopopdrachten van één week van een relatie in één overzicht op te halen. U heeft tegelijkertijd inzicht in de bestellingen en prognoses van de week. U kunt zowel de bestelling als de prognose wijzigen in dit venster. In tegenstelling tot de andere vensters binnen ORBAK2 kan men in de kop van dit venster geen zoekfuncties F2 en F3 gebruiken. U dient direct de gegevens in de velden in te voeren. In het onderste deel van het venster kan wel de zoekfunctie F2 en F3 gebruikt worden.

Zie voor uitgebreide werkwijzen hoofdstuk 'verkoop'.

### Factureren

#### Instellingen

Voordat u gaat werken met facturatie in ORBAK2 COMPACT dient u uw programma goed in te richten. Naast het aanmaken van producten zijn er een aantal instellingen die veel invloed op uw facturatie kunnen hebben.

Hieronder treft u een stappenplan aan om alle mogelijke instellingen na te lopen alvorens u met de facturatie start.

Stap 1

[Onderhoud, Algemeen, Bedrijven], op de tab 'Financieel' kunt u de lay-out van de factuur bepalen alsmede algemene teksten met een factuur meegeven.

Uw eigen NAW gegevens zullen op de factuur worden geprint zoals staat ingevuld op de tab 'Algemeen'.

In het hoofdstuk 'algemeen' kunt u meer informatie vinden.

Stap 2

[Onderhoud, Relaties, Relaties], op de tab 'Financieel' kunt u relatie specifieke instellingen aangeven.

| 🖽 Relaties Compact                                                                                                    |                                  |
|----------------------------------------------------------------------------------------------------|----------------------------------|
| Code* 002<br>Zoekcode BUITENVELD<br>Naam* Buitenveld                                                                               | Eigenschappen<br>Financieel      |
| Algemeen Contactpersonen Financieel Verkoop                                                                                        | Specificatie                     |
| Algemeen Factuurdebiteur Subdebiteur                                                                                               | Eigenschappen<br>Factuurdebiteur |
| Adviesprijs afdrukken* Inclusief b.t.w. Valuta<br>Prijslijst 11 Assortiment<br>Staffelkorting Factuurvoet<br>Centrale facturering* | EUR                              |

De NAW gegevens van de betreffende relatie zullen op de factuur worden geprint zoals staat ingevuld op de tab 'Algemeen'.

In het hoofdstuk 'relaties' kunt u meer informatie vinden.

#### Stap 3

Bepaal per relatie het eventuele kortingssysteem. Over de mogelijkheden in het geven van kortingen aan relaties treft u onderstaand een uiteenzetting.

#### Kortingsysteem

Orbak COMPACT kent grofweg drie systemen voor het geven van korting:

- Percentage korting op product(groep)
- Netto prijsafspraken
- Staffelkortingen

#### Percentage korting op product(groep)

Een veel gebruikt kortingssysteem is om een korting te geven over een bepaalde productgroep. In Orbak2 COMPACT heeft u de mogelijkheid om per productgroep per klant een korting toe te kennen.

Hieronder treft u een stappenplan aan om de instellingen na te lopen alvorens u gaat factureren met het betreffende kortingsysteem.

#### Stap 1

[Onderhoud, Financieel, Kortingroepen]. In dit scherm kunt u de kortingsgroepen aanmaken.

| шк | 🖽 Kortinggroepen 1 🛛 🔲 🗖 🔽 |                                |  |  |  |  |  |  |
|----|----------------------------|--------------------------------|--|--|--|--|--|--|
|    | Code*                      | Omschrijving                   |  |  |  |  |  |  |
|    | 01                         | Korting op gebak               |  |  |  |  |  |  |
|    | 02                         | Korting op schnitte en trtjes  |  |  |  |  |  |  |
|    | 03                         | Korting op kinder- en verjtrtn |  |  |  |  |  |  |
|    | 04                         | Korting op bake-off            |  |  |  |  |  |  |
|    | КТ                         | Korting assortiment            |  |  |  |  |  |  |
|    |                            |                                |  |  |  |  |  |  |
|    |                            | ~                              |  |  |  |  |  |  |
|    | <                          | ···· )[>]                      |  |  |  |  |  |  |

#### Stap 2

[Onderhoud, Producten, Producten], op de tab 'Financieel', in het veld 'Kortinggroep' kunt u per product aangeven in welke kortingsgroep het product thuishoort.

| 🔳 Producten Comp      | act                                      |                 |   |
|-----------------------|------------------------------------------|-----------------|---|
| Code*                 | 00100                                    | - Eigenschappen | - |
| Zoekcode              | (4) WIT PAN                              | ✓ Financieel    |   |
| Omschrijving*         | (4) WIT PAN                              | Verkoop         |   |
| EAN code              |                                          | 🗹 Winkel        |   |
| Gewicht               | 0.7308                                   |                 |   |
| Verpakte hoeveelheid  | 1                                        |                 |   |
| Aantal dagen houdbaar | 1                                        |                 |   |
| Algemeen Bewerkinge   | n Financieel Productverhoudingen Verkoop |                 |   |
| Omzetgroep* 700       | ▲ Retourvergoeding*                      |                 |   |
| Kortinggroep KT       | ▲ Staffelkorting*                        |                 |   |
| B.t.w. code* LAAG     | ▲                                        |                 |   |
| Deelfaktor* 1         |                                          |                 |   |

#### Stap 3

[Onderhoud, Relaties, Relaties], op de tab 'Financieel' en vervolgens de tab 'Kortingsregels' kunt u per kortingsgroep een kortingspercentage ingeven.

| 🔳 Relatie         | es Compact       |                     |            |             |                |          |
|-------------------|------------------|---------------------|------------|-------------|----------------|----------|
| Code*<br>Zoekcode | 002<br>BUITENVEL | D                   |            |             | Eigenschappe   | en 📃     |
| Naam*             | Buitenveld       |                     |            |             | Winkel         |          |
| Algemeen          | Contactperso     | onen Financieel 1   | Verkoop    |             |                |          |
| Algemeen          | Debiteur         | Kortingsregels      |            |             | Specificatie – |          |
| K                 | ortinggroep*     | Omschrijv           | ing        | Percentage* |                | <u> </u> |
| 01                |                  | Korting op gebak    |            | 10          |                |          |
| 02                |                  | Korting op schnitte | en trtjes  | 5           |                |          |
| 03                |                  | Korting op kinder-e | n verjtrtn | 5           |                |          |
| <                 |                  |                     |            |             |                | D        |

#### <u>Netto prijsafspraken</u>

Het maken van netto prijsafspraken is ook een veelgebruikt kortingssysteem. U kunt in Orbak2 COMPACT per relatie een prijslijst maken. Wanneer u voor slechts een aantal producten een netto prijsafspraak heeft afgesproken hoeft u uiteraard niet het totale assortiment op de prijslijst te zetten. Wanneer de betreffende relatie een product besteld welke niet op de prijslijst staat valt Orbak2 COMPACT terug op de basisprijslijst.

Hieronder treft u een stappenplan aan om de instellingen na te lopen alvorens u gaat factureren met het betreffende kortingsysteem.

Stap 1

[Onderhoud, Financieel, Prijslijsten], hier kunt u de betreffende prijslijsten aanmaken. Wanneer u bij prijstype 'netto' kiest dan kan er over de prijslijst geen relatiekorting meer gegeven worden.

| 🎟 Prijslijster    | , 🔳                   |  |
|-------------------|-----------------------|--|
| Code*             | 70                    |  |
| Omschrijving*     | Prijslijst Ziekenhuis |  |
| Prijstype*        | 🔘 Bruto 💿 Netto       |  |
| Sublijst          | <b>_</b>              |  |
| Laatste wijziging | 28-12-2004 13:09:33   |  |
| Gebruiker         | ADMIN                 |  |

#### Stap 2

[Onderhoud, Financieel, Prijzen], hier kunt u prijsafspraken vastleggen zoals staat beschreven in het hoofdstuk 'financieel'.

| III ( | )nderhoud Pri      | jzen       |                    |               |             |              |              |                    |                   |                   |   |
|-------|--------------------|------------|--------------------|---------------|-------------|--------------|--------------|--------------------|-------------------|-------------------|---|
| Da    | um 09-06-2005      | 5          | Prijslijst 70      | <b>_</b>      |             |              |              |                    |                   |                   |   |
|       | Per wee            | ek         | Prijslijst Zieke   | nhuis         |             |              |              |                    |                   |                   |   |
|       | Product            | (          | Omschrijving       | Factuurprijs  | Adviesprijs | Retourprijs  | Valuta       | Factuurprijs (in.) | Adviesprijs (in.) | Retourprijs (in.) | ^ |
|       | 00100              | (4) WIT P. | AN                 | 0.7240        | 0.0000      | 0.0000       | EUR          | 0.7674             | 0.0000            | 0.0000            | - |
|       | 00110              | (3) WIT R  | OTTERDAM           | 0.7585        | 0.0000      |              | EUR          | 0.8040             | 0.0000            |                   |   |
|       | 00120              | (4) WIT C  | ASINO              | 0.7590        | 0.0000      | 0.0000       | EUR          | 0.8045             | 0.0000            | 0.0000            |   |
|       | 00150              | (1) ZOUTI  | LOOS WIT           | 1.5070        | 0.0000      | 0.0000       | EUR          | 1.5974             | 0.0000            | 0.0000            |   |
|       | 00600              | (4) FIJN V | OLKOREN            | 0.8580        | 0.0000      | 0.0000       | EUR          | 0.9095             | 0.0000            | 0.0000            | ~ |
|       | <                  |            |                    |               |             |              |              |                    |                   |                   | > |
| Prijz | en wijzigen Prijsr | regels     |                    |               |             |              |              |                    |                   |                   |   |
| Va    | Valuta €           |            |                    |               |             |              |              |                    |                   |                   |   |
|       | Product            | Factuu     | rprijs Adviesprijs | : Retourprijs | Or          | mschrijving* | Ingangsdatum | · Prijslijst       | Valuta*           | B.t.w. status*    | ~ |
|       |                    |            |                    |               |             |              |              |                    |                   |                   |   |
|       |                    |            |                    |               |             |              |              |                    |                   |                   |   |
|       |                    |            |                    |               |             |              |              |                    |                   |                   |   |
|       |                    |            |                    |               |             |              |              |                    |                   |                   | ~ |
|       |                    |            |                    |               |             |              |              |                    |                   |                   |   |

#### Stap 3

[Onderhoud, Relaties, Relaties], op de tab 'Financieel', 'Debiteur', 'Algemeen', kunt u in het veld 'Prijslijst' de betreffende prijslijst ingeven.

| Relaties Compact                                                   |                                                                        |                                                  |
|--------------------------------------------------------------------|------------------------------------------------------------------------|--------------------------------------------------|
| Code* 160<br>Zoekcode ZIEKENHUIS<br>Naam* Ziekenhuis               |                                                                        | Eigenschappen<br>Financieel<br>Verkoop<br>Winkel |
| Algemeen Contactpersonen Fin                                       | ancieel Verkoop                                                        | Specificatie                                     |
| Algemeen Factuurdebiteur Su                                        | bdebiteur                                                              | Eigenschappen<br>Factuurdebiteur                 |
| Adviesprijs afdrukken* Inclusie<br>Prijslijst 70<br>Staffelkorting | f b.t.w. Valuta<br>Assortiment<br>Factuurvoet<br>Centrale facturering* | EUR<br>Geen<br>Directe factuur toegestaan*       |

#### Staffelkortingen

Een derde mogelijkheid tot het geven van korting aan derde kanaal klanten is de staffelkorting. U geeft een relatie bijvoorbeeld bij een afname van €500,- per week 10% korting, bij een afname van € 1000,- 15% enz.

U kunt er tevens voor kiezen een vast bedrag in plaats van een percentage korting te geven.

Hieronder treft u een stappenplan aan om de instellingen na te lopen alvorens u gaat factureren met het betreffende kortingsysteem.

Stap 1

[Onderhoud, Financieel, Staffelkortingen], hier kunt u de betreffende staffels aanmaken. Met 'Soort staffel' geeft u aan of de korting een vast bedrag of percentage is.

| 🔳 St  | affelkortingen                  |                 |        |
|-------|---------------------------------|-----------------|--------|
| Code  | × 1                             |                 |        |
| Omso  | <mark>:hrijving*</mark>  HOREC4 | 4               |        |
| Soort | staffel* 💿 Perce                | entage 🚫 Bedrag | I      |
|       | Factuurbedrag*                  | Korting*        |        |
|       | 28.7500                         | 8.0000          |        |
|       | 57.5000                         | 10.0000         |        |
|       | 85.0000                         | 12.0000         |        |
|       |                                 |                 |        |
|       |                                 |                 |        |
|       |                                 |                 |        |
|       |                                 |                 | $\sim$ |
|       | <                               |                 | >      |

#### Stap 2

[Onderhoud, Producten, Producten], op de tab 'Financieel' kunt u per product aangeven of er staffelkorting over het betreffende product gegeven moet worden. Dit staat standaard aangevinkt, zodat u uitsluitend de uitzonderingen hoeft vast te leggen.

| 🛄 Producten Comp      | act                                    |                   | × |
|-----------------------|----------------------------------------|-------------------|---|
| Code*                 | 00100                                  | - Eigenschappen - |   |
| Zoekcode              | (4) WIT PAN                            | Financieel        |   |
| Omschrijving*         | (4) WIT PAN                            | Verkoop           |   |
| EAN code              |                                        | 🗹 Winkel          |   |
| Gewicht               | 0.7308                                 |                   |   |
| Verpakte hoeveelheid  | 1                                      |                   |   |
| Aantal dagen houdbaar | 1                                      |                   |   |
| Algemeen Bewerkinge   | Financieel Productverhoudingen Verkoop |                   |   |
| Omzetgroep* 700       | ▲      Retourvergoeding*               |                   |   |
| Kortinggroep KT       | ▲ Staffelkorting*                      |                   |   |
| B.t.w. code* LAAG     | <b>_</b>                               |                   |   |
| Deelfaktor* 1         |                                        |                   |   |

#### Stap 3

[Onderhoud, Relaties, Relaties], op de tab 'Financieel', 'Debiteur', 'Algemeen', kunt u in het veld 'Staffelkorting' de betreffende staffel ingeven.

| 🖽 Relaties Compact                                                                                                    |                                                  |
|----------------------------------------------------------------------------------------------------|--------------------------------------------------|
| Code* W1024<br>Zoekcode LUCHCAFÉ<br>Naam* Luchcafé                                                                                 | Eigenschappen<br>Financieel<br>Verkoop<br>Winkel |
| Algemeen Contactpersonen Financieel Verkoop                                                                                        | Specificatie                                     |
| Algemeen Factuurdebiteur Subdebiteur                                                                                               | Eigenschappen<br>Factuurdebiteur                 |
| Adviesprijs afdrukken* Inclusief b.t.w. Valuta<br>Prijslijst 60 Assortiment<br>Staffelkorting Factuurvoet<br>Centrale facturering* | € ▲<br>Geen ✔<br>Directe factuur toegestaan*     |

#### Verkoopfacturen aanmaken

Wanneer alle verkoopopdrachten kloppen en de eventuele mutaties zijn verwerkt kunnen de verkoopfacturen worden aangemaakt. In verband met de langere verwerkingstijd adviseren wij u deze batch aan te zetten op een moment dat u niet meer op de pc hoeft te werken, bijvoorbeeld laat in de middag.

Wanneer er na het invoeren van de bestellingen wijzigingen hebben plaatsgevonden in bijvoorbeeld prijzen of wanneer u achteraf reclames heeft ingevoerd, dient u het vinkje 'prijzen controleren' aan te zetten. Wanneer u wijzigingen heeft aangebracht in bijvoorbeeld kortingsgroepen dient u het vinkje 'Factuurgegevens controleren' aan te zetten.

Via het scherm [Taken, Financieel, Verkoopfacturen aanmaken] kunt u de verkoopfacturen aanmaken.

| Verkoopfacturen aanmaken                                                                                                    |                                                                                                    |
|----------------------------------------------------------------------------------------------------|----------------------------------------------------------------------------------------------------|
| Vul de velden in en kies [Verwerk] om de verwerking te starter                                                                                                    | n.                                                                                                    |
| Week         4         Van         23-01-2005           Jaar         2005         Tot en met         29-01-2005           Factuurdatum         09-06-2005         Tot en met         2005 | Proeffactuur<br>Indien u hiervoor kiest kunt u de factuur eventueel nog<br>Iaten vervallen. Een proeffactuur krijgt ook geen<br>factuurnummer.<br>V Proeffactuur |
| Van<br>Relatie 002<br>Buitenveld<br>Eerste                                                                                                    | Prijzen controleren<br>Indien u hiervoor kiest worden alle prijzen opnieuw<br>bepaald (b.v. achteraf reclames doorvoeren).                                       |
| Tot en met<br>Relatie 002<br>Buitenveld<br>Laatste                                                                                                    | Indien u hiervoor kiest worden alle factuurgegevens<br>opnieuw bepaald (b.v. voor wijzigingen in btw- of<br>kortinggroepen).                                     |
|                                                                                                    | Verwerk                                                                                                    |

In het hoofdstuk 'financieel' kunt u meer informatie vinden.

#### Directe facturering/ contantbon

De directe facturering kunt u gebruiken om direct een factuur, met of zonder factuurnummer, voor een relatie aan te maken.

#### Instellingen

Voordat u gaat werken met directe facturatie in ORBAK2 (COMPACT) dient u uw programma goed in te richten. Naast het aanmaken van producten zijn er een aantal instellingen die veel invloed op uw directe facturatie kunnen hebben.

Hieronder treft u een stappenplan aan om alle mogelijke instellingen na te lopen alvorens u met de directe facturatie start.

Stap 1

[Onderhoud, Algemeen, Bedrijven], op de tab 'Algemeen' kunt u bij 'bedrijfscoderingen' het relatienummer aangeven bij optie 'Relatie aanmaken'. Dit bepaald het relatienummer in geval van ad hoc aanmaken van een nieuwe relatie. Wanneer een huidige relatie een directe factuur wilt ontvangen is het 'relatie aanmaken' niet nodig.

Stap 2

[Onderhoud, Relaties, Relaties], op de tab 'Financieel' vervolgens 'Debiteur' vervolgens 'Algemeen' kan men middels een vinkje 'Directe factuur toegestaan' is toegestaan. Dit geldt dus voor de directe facturen voor huidige relaties.

Stap 3

[Onderhoud, Verkoop, Ordertypes], hier dient per ordertype aangegeven te worden of men een directe factuur mag aanmaken. Wij zien in veel gevallen dat er een apart ordertype wordt aangemaakt voor de directe facturering en contant-bonnen. Namelijk code DFT met minnimaal vinkje 'directe factuur' aan, of CTB met minimaal 'directe factuur' en 'contactbon' aan.

#### Aanmaken directe factuur

Stap 1 (huidige relatie)

[Taken, Verkoop, Opdracht (verkoop)], voer van de betreffende relatie een order in op ordertype DFT of CTB.

#### Stap 1 (nieuwe relatie)

[Taken, Verkoop, Opdracht (verkoop)], geeft een F2 F3 op de betreffende datum. Ga in veld 'Relatie (verkoop)' staan en ga via 'Extra' naar 'Relatie aanmaken'. Voer de benodigde gegevens in, de relatiecode wordt automatisch bepaald, en klik op OK. Gebruik de ordertype DFT of CTB. Voer de bestelling in.

#### Stap 2

Ga via 'Extra' naar 'Factureren'. Nu wordt de opdracht gefactureerd.

#### Stap 3

Print de dagfactuur via het icoontje rapportages in de iconenbalk. Gebruik het rapport 'dagfactuur' in de gele map Financieel.

### Journaliseren

Nadat uw facturen zijn aangemaakt en er geen wijzigingen meer in voor kunnen komen, kunt u de facturen journaliseren. Door uw facturen te journaliseren worden deze definitief. U kunt geen wijzigingen meer aanbrengen.

Stap 1

[Taken, Financieel, Aanmaken facturen] zoals beschreven bij 'Factureren'

Stap 2

[Taken, Financieel, Journaliseren] vul de juiste parameters in zolas staat beschreven in hoofdstuk 'financieel'.

| 🖃 Jour    | naliseren             |              |                        |
|-----------|-----------------------|--------------|------------------------|
| Vul de ve | elden in en kies [Vei | rwerk] om de | verwerking te starten. |
| Week      | 4                     | Van          | 23-01-2005             |
| Jaar      | 2005                  | Tot en met   | 29-01-2005             |
| -Van-     |                       |              |                        |
| Relati    | e 002                 | -            |                        |
|           | Buitenveld            |              |                        |
|           | 📃 Eerste              |              |                        |
| - Tot en  | met                   |              |                        |
| Relati    | e 002                 | •            |                        |
|           |                       |              |                        |
|           | 📃 Laatste             |              |                        |
|           |                       |              |                        |
|           |                       | Verwe        | rk Annuleren           |